## Install Camera App (Apple Devices)

- 1. Go to the App Store built into Apple devices and search for the Live Cams Pro App.
- 2. Purchase and install the Live Cams Pro App.
- 3. Launch the Live Cams Pro App from your device.
- 4. Select Add Camera/Device.
- 5. At the very top of the page (easy to overlook), you will select the *Profile* type by using the search function. The type you will select will either be **Video IQ iCVR HD** or **Video IQ Rialto**.

<u>Video IQ – iCVR HD Cameras</u> **Profile**: Video IQ – iCVR HD **Name**: refer to your Envera Community Portal & Login sheet **Protocol**: HTTP **Host or IP**: refer to your Envera Community Portal & Login sheet **Port**: refer to your Envera Community Portal & Login sheet **Username**: tempcam **Password**: abcd1234

<u>Rialto Cameras</u> **Profile**: Video IQ Rialto **Name**: *refer to your Envera Community Portal & Login sheet*  **Protocol**: TCP Host or IP: *refer to your Envera Community Portal & Login sheet*  **RSTP Port**: *refer to your Envera Community Portal & Login sheet*  **Channel**: (Starts at 0) Username: tempcam Password: abcd1234

- 6. Test the connection. If not successful, check your settings and connection. Try connecting to a wireless network and test again. Failures often indicate incorrect settings or poor connection.
- 7. If more than one camera was installed at your community, please repeat this process to add additional cameras.